## Procedura per Studenti Tor Vergata

To download your certificate, you have to log in into your Delphi account and open the CLICI course page (following the same path as you did for the registration process):

 Access Delphi platform (link: <u>https://delphi.uniroma2.it/totem/jsp/Iscrizioni/sStudentiLoginIntro.jsp?language=EN</u>), insert your matricula and password to log in:

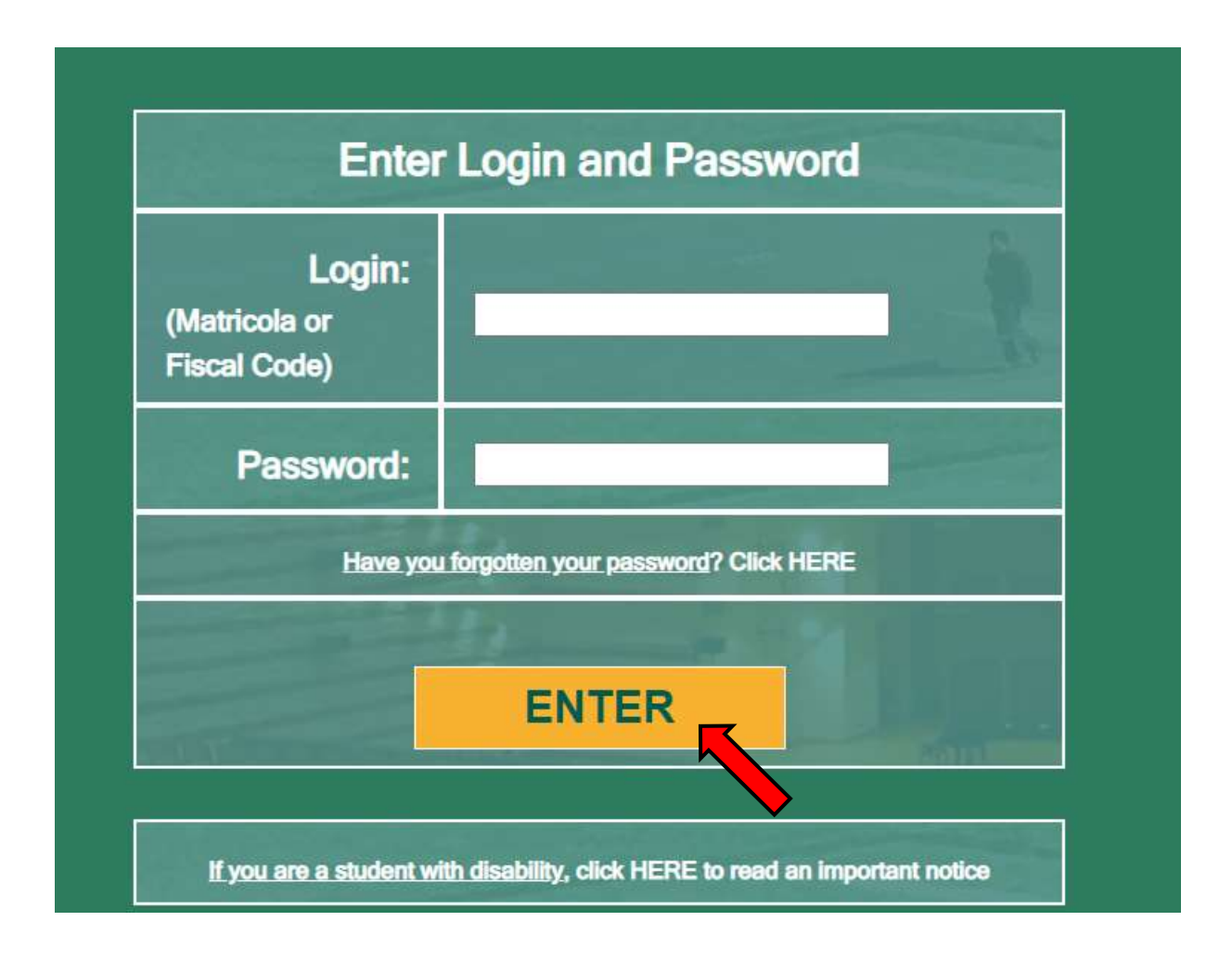

2. Select "Enrollment/management of non-curricular courses"

## (ERASMUS STUDENT VIEW)

| PROCE                      | DURES AND ONLINE SERVICES                                                                                                    |
|----------------------------|----------------------------------------------------------------------------------------------------|
| For En                     | asmus/Exchange/YUFE students                                                                                                    |
| PERSONAL INFORMATION       | <ul> <li>Change Password</li> <li>View and Change Personal Information</li> </ul>                                                                                                    |
| EXAMINATIONS               | <ul> <li>In presence lesson reservation</li> <li>Examination Booking (Prenotazione esami)</li> <li>View Registered Examinations (Esami verbalizzati)</li> <li>Ongoing exams registration(Esami in corso di verbalizzazione</li> <li>Courses Attendance</li> </ul> |
| OTHER SERVICES             | Enrollment/management of non-curricular courses     Launch Microsoft Office365     (e-mail, network-disk, etc.) For more information click     HERE                                                                                                    |
| CERTIFICATI (CERTIFICATES) | Print Certificates (Stampa Certificati)                                                                                                    |

## (TOR VERGATA STUDENT VIEW)

| PERSONAL INFORMATION                                                                     | Change Password     View and Change Personal Information                                                                                                    |
|------------------------------------------------------------------------------------------|----------------------------------------------------------------------------------------------------|
| PAYMENT OF TAXES AND<br>CONTRIBUTIONS                                                    | ISEE-University submission     Tuition fees management     Request for partial exemption from taxes and contributions                                                                                                    |
| EXAMINATIONS                                                                             | <ul> <li>In presence lesson reservation</li> <li>Examination Booking (Prenotazione esami)</li> <li>View Registered Examinations (Esami verbalizzati)</li> <li>Courses Attendance</li> <li>Ongoing exams registration(Esami in corso di verbalizzazione)</li> </ul>                                                                         |
| DURING YOUR CAREER                                                                       | Course switch request (Richiesta di Passaggio di corso)<br>Request Transfer Out (Richiesta di Trasferimento in uscita)<br>• Reprint Application for Enrollment/Registration (iscrizione/immatricolazione)<br>• Cancel Application for Enrollment (domande di iscrizione)<br>• Suspension Request<br>• Career closure (Rinuncia agli studi) |
| ESAME DI LAUREA (DEGREE<br>EXAMINATION)                                                  | Manage graduation request                                                                                                    |
| OTHER SERVICES                                                                           | Enrollment/management of non-curricular courses     Advinute Other Services                                                                                                    |
| BORSE DI STUDIO (SCHOLARSHIP)<br>INCARICHI COLLABORAZIONI<br>(COLLABORATION ASSIGNMENTS) | Application for Appointment in a Part-time Collaboration 2021/2022 The terms<br>operating in the Notice to apply for the benefit have already appired<br>Application for a grant for expenses for lease 2020/2021. The terms specified in the<br>Notice to apply for the benefit time already expired                                      |
| CERTIFICATI (CERTIFICATES)                                                               | Request Certificates (Richieste Certificati)     Print Certificates (Stampa Certificati)                                                                                                    |

**3.** Select "Print" next to "CLICI – Courses in Italian language – 1st semester Academic Year 2022-2023":

| UNIVERSIT                                                   | A DEGLI STUDI DI ROMA TOR VERGATA                                                                                                    |
|-------------------------------------------------------------|----------------------------------------------------------------------------------------------------|
|                                                             | Courses Section                                                                                                    |
|                                                             | Welcome and the second second se |
| Sign up for courses<br>My courses<br>My contact information | CUICI - COURSES IN ITALIAN LANGUAGE - 1st SEMESTER Academic Year 2022/2023 Manage (Prot                                                                                                    |
| to a second second second second second                     |                                                                                                    |

1. Click on "Print Certificate of attendance" (if you didn't take or didn't pass the final exam) or "Print Certificate with final grade" (if you passed the final exam):

| TALIAN LANGUAGE FOR FOREIGNERS |
|--------------------------------|
| Prodotto Attestato di Merito   |
| Prodotto Attestato di Merito   |
| Prodotto Attestato di Merito   |
|                                |
| Reprint of candidacy           |
|                                |
| BACK                           |
|                                |